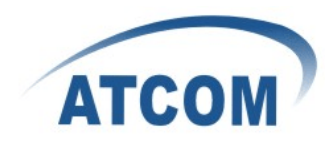

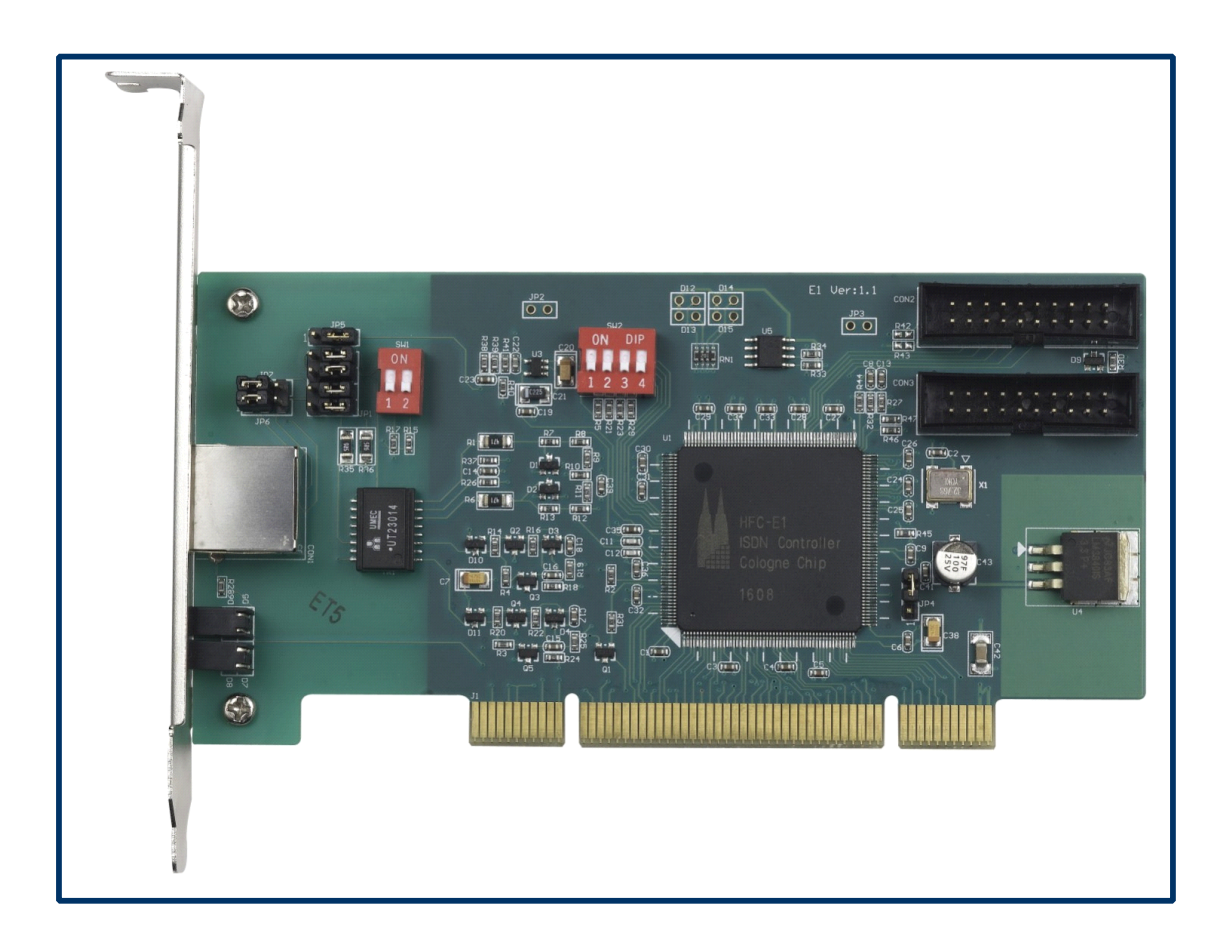

## ATCOM<sup>®</sup> Digital Card AX-1E

## **Product Guide**

Version: 1.0

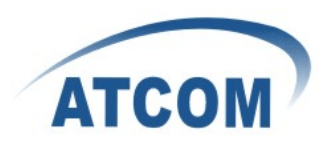

# The Installation of AX-1E with Trixbox 2.6.2.3

## Content

| CONTACT ATCOM                       | 2 |
|-------------------------------------|---|
| CHAPTER 1 THE INTRODUCTION OF AX-1E | 3 |
| CHAPTER 2 HARDWARE INTRODUCTION     | 4 |
| CHAPTER 3 SOFTWARE INSTALLATION     | 5 |
| CHAPTER 4 SOFTWARE CONFIGURATION    | 7 |
| CHAPTER 5 REFERENCE                 | 9 |

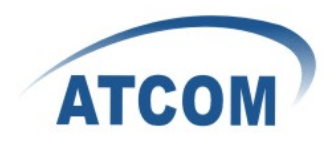

## Contact ATCOM

### The Introduction of ATCOM

Founded in 1998, ATCOM technology has been always endeavoring in the R&D and manufacturing of the internet communication terminals. The product line of ATCOM includes IP Phone, USB Phone, IP PBX, VoIP gateway and Asterisk Card.

#### Contact sales:

| Address | District C, east of 2nd floor, #3, Crown industry buildings, Chegongmiao |
|---------|--------------------------------------------------------------------------|
|         | Industry area, Futian district, Shenzhen, China                          |
| Tel     | +(86)755-23487618                                                        |
| Fax     | +(86)755-23485319                                                        |
| E-mail  | sales@atcomemail.com                                                     |

#### Contact Technical Support:

| Tel    | +(86)755-23481119      |
|--------|------------------------|
| E-mail | Support@atcomemail.com |

Website address: <u>http://www.atcom.cn/</u>

ATCOM Wiki Website: <u>http://www.openippbx.org/index.php?title=Main\_Page</u>

Download Center: http://www.atcom.cn/download.html

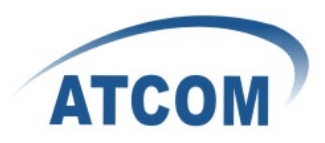

## Chapter 1 the Introduction of AX-1E

#### Overview of the 1E

AX-1E Asterisk card is the telephony PCI card that support one ISDN PRI E1 port. Using AX-1E digital PRI card, open source Asterisk PBX and stand alone PC, users can create their IP PBX telephony solution include all the sophisticated features of traditional PBX, and extend features such as voicemail in IP PBX

#### Features

One ISDN PRI E1 port 30 channels Hardware DTMF detection Conference Bridge PRI ISDN protocol stack Suitable for 3.3 volts and 5.0 volts 32 bit PCI 2.2 slots

#### Applications

ISDN PRI IP PBX ISDN least cost router Voice over IP PRI termination gateways IVR system Call Center Traditional Calls/VoIP Calls Conference Callback Service

#### Hardware requirement

1.6-Ghz Pentium IV512 MB RAM3.3V or 5V PCI 2.2 slot

#### PCI card dimension:

72mm (height) × 144mm (Length)

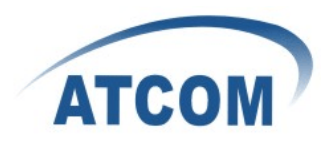

## Chapter 2 Hardware Introduction

## Hardware Configuration

Motherboard: AX-1E

Warning: Please do not plug and unplug the card when the PC power is on.

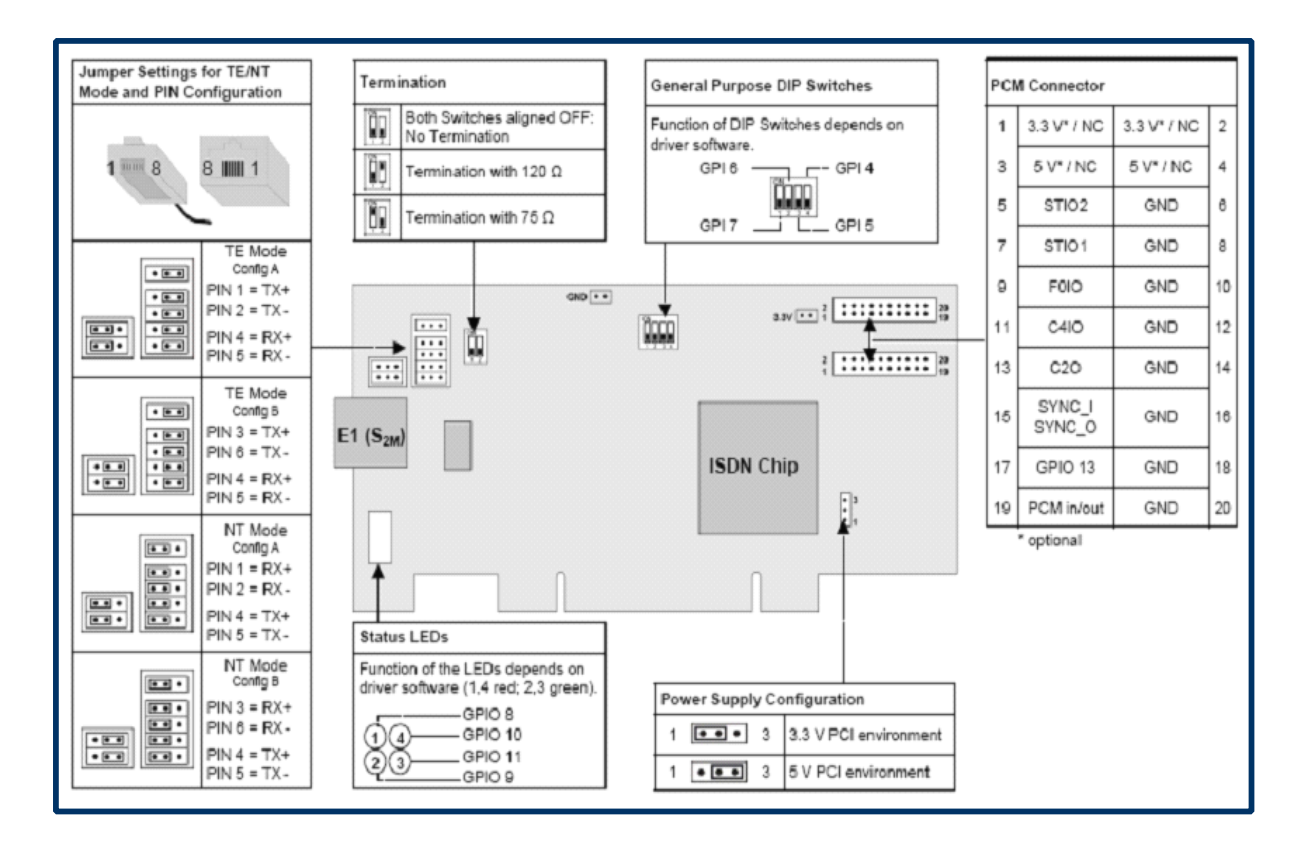

Figure 1: Jumper Setting of AX-1E

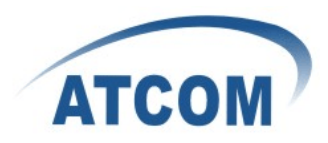

## Chapter 3 Software Installation

#### Test Environment:

mISDN-1\_1\_7 mISDNuser-1\_1\_7 Trixbox 2.6.2.3 AX-1E

1. After inserting the card into your PCI slot and boot your server, please use the "lspci" command to check the PCI bus compatibility. The correct output will like the following:

05:04.0 Ethernet controller: Cologne Chip Designs GmbH ISDN network Controller [HFC-E1] (rev 01)

An Cologne Chip Designs GmbH ISDN network Controller [HFC-E1] (rev 01) will be found, if you can not see it, please poweroff your server and try another PCI slot, if it still does not help, you have to check the compatibility issue between the card and your PCI bus.

# 2. vi /etc/modprobe.d/blacklist add the following lines at the end:

blacklist hisax\_fcpcipnp blacklist hisax\_fcpcipnp blacklist hisax\_isac blacklist crc\_ccitt blacklist isdn blacklist slhc blacklist capi blacklist capifs blacklist kernelcapi blacklist kernel\_capi blacklist avmfritz blacklist hfc4s8s\_11

3. Install necessary packages:

[trixbox1.localdomain ~]# yum install gcc flex asterisk-chan\_misdn bc usbutils [trixbox1.localdomain ~]# yum install kernel-\* ncurses\*

4. Download and install mISDN, mISDNuser:

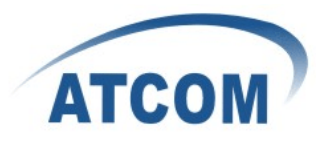

[trixbox1.localdomain src]# wget http://www.misdn.org/downloads/releases/mISDN-1\_1\_7.tar.gz [trixbox1.localdomain src]# wget http://www.misdn.org/downloads/releases/mISDNuser-1\_1\_7.tar.gz [trixbox1.localdomain src]# tar -xzvf mISDN-1\_1\_7 [trixbox1.localdomain src]# tar -xzvf mISDNuser-1\_1\_7 [trixbox1.localdomain src]# cd mISDN-1\_1\_7 [trixbox1.localdomain mISDN-1\_1\_7]# make clean [trixbox1.localdomain mISDN-1\_1\_7]# make install [trixbox1.localdomain mISDN-1\_1\_7]# make install [trixbox1.localdomain mISDN-1\_1\_7]# make clean [trixbox1.localdomain mISDN-1\_1\_7]# make clean [trixbox1.localdomain mISDN-1\_1\_7]# make clean [trixbox1.localdomain mISDN-1\_1\_7]# make clean

 We need to copy the misdn.conf file from asterisk-1.4.22\_samples to asterisk: [trixbox1.localdomain mISDNuser-1\_1\_7]# cp /etc/asterisk-1.4.22\_samples/misdn.conf /etc/asterisk/misdn.conf Then reboot your computer.

6

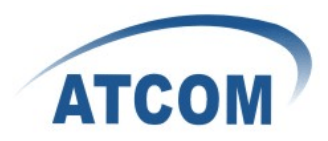

## Chapter 4 Software Configuration

- Please use the following command to stop the server: [trixbox1.localdomain ~]# amportal stop
- Please use the following command to check the AX-1E card information: [trixbox1.localdomain~]# misdn-init scan You will see:

[OK] found the following devices:[ii] run "/usr/sbin/misdn-init config" to store this information to /etc/misdn-init.conf

 Set the configuration file : [trixbox1.localdomain ~]# misdn-init config You will see:

[OK] /etc/misdn-init.conf already present. backing it up to /etc/misdn-init.conf.save[OK] /etc/misdn-init.conf created. It's now safe to run "/usr/sbin/misdn-init start"[ii] make your port (1) available in asterisk by editing "/etc/asterisk/misdn.conf"

 Start the mISDN with following command: [trixbox1.localdomain~]# misdn-init start

-----

Loading module(s) for your misdn-cards:

\_\_\_\_\_

/sbin/modprobe --ignore-install hfcmulti type=0x1 protocol=0x2 layermask=0xf poll=128 debug=0

/sbin/modprobe mISDN\_dsp debug=0x0 options=0 poll=128 dtmfthreshold=100

Then the LED of AX-1E green light.

 Add "misdn-init start" before "/usr/sbin/amportal start" [trixbox1.localdomain ~]# vi /etc/rc.d/rc.local Just like:

#!/bin/sh #

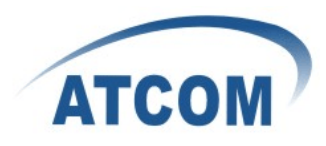

# This script will be executed \*after\* all the other init scripts.# You can put your own initialization stuff in here if you don't# want to do the full Sys V style init stuff.

touch /var/lock/subsys/local misdn-init start /usr/sbin/amportal start chmod 755 /usr/local/sbin/motd.sh && /usr/local/sbin/motd.sh > /etc/issue

6. Start the asterisk and check via asterisk to show the stacks:

Tips: the zaptel should be load before asterisk, or you can't start the asterisk, so just use the following command. [trixbox1.localdomain ~]# chkconfig --del zaptel [trixbox1.localdomain ~]# amportal start [trixbox1.localdomain ~]# asterisk -vvvvvvvvgrc trixbox1\*CLI> misdn show stacks

You will see:

\_

BEGIN STACK\_LIST:

\* Port 1 Type TE Prot. PTP L2Link DOWN L1Link:DOWN Blocked:0 Debug:0

That means your AX-1E have been installed successfully and can work now.

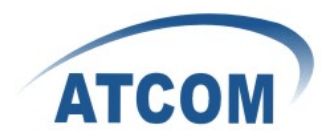

## Chapter 5 Reference

http://www.asterisk.guru.com/ http://www.asterisk.org/downloads http://www.openippbx.org/index.php?title=Main\_Page http://www.atcom.cn/